## IQT Registration Process for Security Onion Certified Professional (SOCP) Exam

1. Under the SOCP Exam section on the https://securityonionsolutions.com/certification webpage, click on Schedule exam.

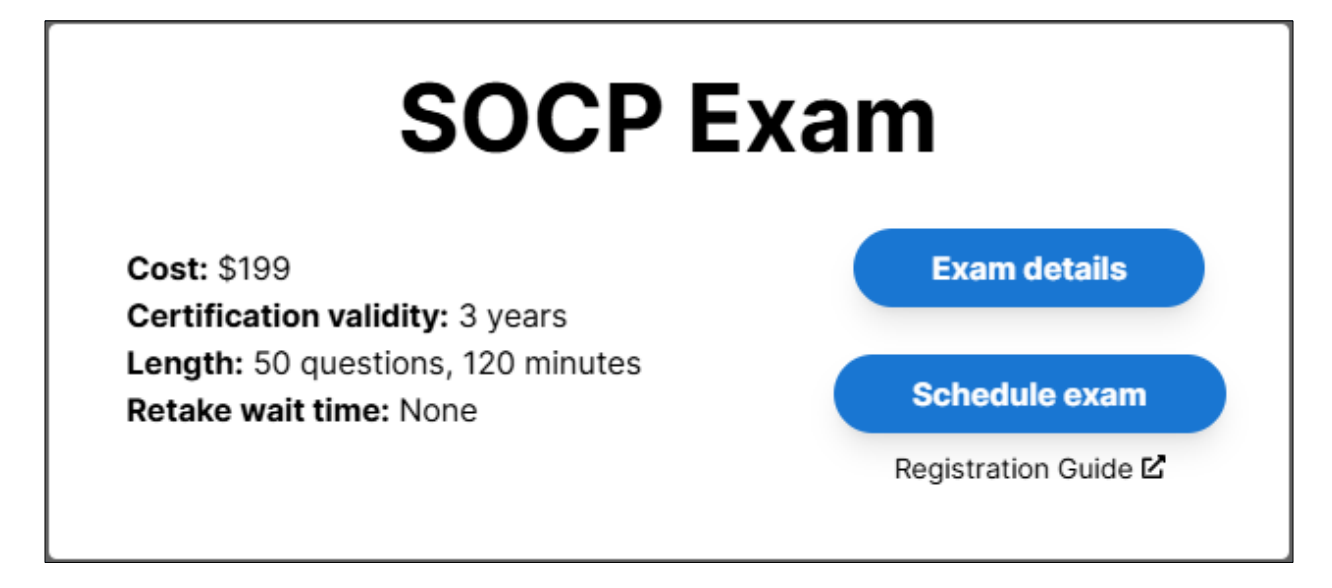

2. Before scheduling the SOCP Exam, you must register as a candidate. Under the Test Center Exam section on the Security Onion Solutions Prometric page, click Register.

| < Back<br>Security Onion<br>(SOS)                               | Solutions                                                     | Security Security Sec |
|-----------------------------------------------------------------|---------------------------------------------------------------|----------------------------------------------------------------------------------------------------|
| Test Center Exam<br>Location<br>Register<br>Reschedule / Cancel | Preparation<br>Prepare for Test Day.<br>What to Expect<br>FAQ | Information<br>SOS Website<br>SOCP FAQs                                                                                                    |

Note: After registering as a Candidate, you will be provided with a Username and a temporary password. Write that down. Once you verify your account information, you will be able to change the password.

3. Complete the Exam Registration page and click Next.

Note: When registering for an exam, ensure you use the Name and address as they appear on the Photo ID you will use when you take the exam.

| EXAM REGISTR                                                                                                    | Candidate Prof<br>tion and may be used for official<br>e identification you will be require | ile Information<br>correspondence and cer<br>d to show the test center                                            | n<br>ificates.<br>administrator prior to testing. |  |
|----------------------------------------------------------------------------------------------------|---------------------------------------------------------------------------------------------|----------------------------------------------------------------------------------------------------|---------------------------------------------------|--|
| First Name John<br>Middle Name L<br>Last Name Doe<br>Address1 123456 Fake S<br>Address2<br>City Pleasantville<br>State/Province Oregon<br>Country United States<br>Postal Code 12345 |                                                                                             | uired Field<br>Home Phone<br>Work Phone<br>Email Address                                                          | 555-555-5555<br>john.l.doe@email.com              |  |
| ISO-QUALITY                                                                                                    | Please mai<br>is correct b<br>Registratio<br>©Copyright 2025<br>ISO Quality Testing, Inc.   | ve sure the above informa<br>efore clicking Next.<br>on Home<br>All Rights Reserved.<br>- An SMT 'Sister' Company | ation Next                                        |  |

4. Once registered, you must select the Organization and Exam. From the Organization dropdown select SOS. . .Security Onion Solutions LLC. From the Exam dropdown select Security Onion Certified Professional Version 2.4.120 SOCP.

| EXAM REGISTRA                  | ATION                             |
|--------------------------------|-----------------------------------|
| Please s                       | elect your Organization and Exam. |
| Organization                   | Show All Organizations            |
| SOSSecurity Onion Solution     | ns LLC 🗸 🗸                        |
| Exam                           |                                   |
| Security Onion Certified Profe | asional Version 2.4.120 SOCP      |
|                                |                                   |
|                                |                                   |
|                                |                                   |
|                                |                                   |
|                                | Next                              |
|                                | IQT Home                          |

5. Next you will choose your testing center and exam start time.

| Exam - Security Onion Certified<br>Professional Version 2.4.120 SOCP |                                   |                    |                         |                          |
|----------------------------------------------------------------------|-----------------------------------|--------------------|-------------------------|--------------------------|
| Centers 4.2 miles - Augusta                                          | - Perimeter P AUGUSI              | TA GAUS            | . // 2743 Perim         | eter 🗸                   |
| n Times 13 Mar 2025 - Thu 8:00a                                      | 410.                              |                    |                         | ~                        |
|                                                                      |                                   |                    |                         |                          |
|                                                                      | Search Parar                      | neters             |                         |                          |
|                                                                      |                                   | _                  |                         |                          |
| Start <u>D</u> ate                                                   | 3/4/2025                          |                    | Go                      |                          |
| ge date to reflect date you would like to test. F                    | rom Start Date, the first 50 sess | ion of a test cent | er's available exam tin | es are shown in the Exam |
| Filter the results by using this                                     | section. Click the button GO imr  | mediately after th | e input area to refresh | the results.             |
| Country United States USA                                            | ~                                 | State              | Georgia                 | ~                        |
| Zip Code 30908                                                       | Go                                | City               | Evans                   | ✓ Go                     |
|                                                                      |                                   |                    |                         |                          |
|                                                                      |                                   |                    |                         |                          |

6. Finally enter your payment information and verify all information before submitting the registration.

| Y = required.<br>Examination Fee: \$199.00<br>Currency: USD<br>Payment <u>Type <select a="" payment="" type=""> ♥ Name</select></u><br>Credit Card # <b>Name</b><br>Expiration <u>Date</u> -1 ♥ <b>Name</b><br>Sec <u>u</u> re Code <b>St</b><br><b>Secure Code St</b><br><b>Apply</b> | Click here for IQT's Credit Card Policie<br>Card's name or billing addres<br>(as on card) John L Doe<br>Address 123456 Fake Street<br>City Pleasantville<br>tate/Province Oregon<br>Country United States<br>Postal Code 12345 | s<br>ss diff |
|----------------------------------------------------------------------------------------------------|----------------------------------------------------------------------------------------------------|--------------|
|----------------------------------------------------------------------------------------------------|----------------------------------------------------------------------------------------------------|--------------|